## Sophomore

## Classroom Guidance

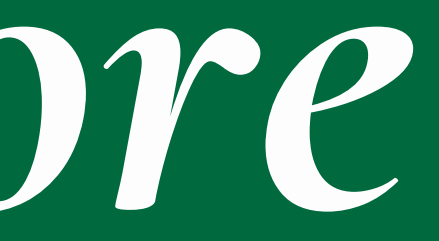

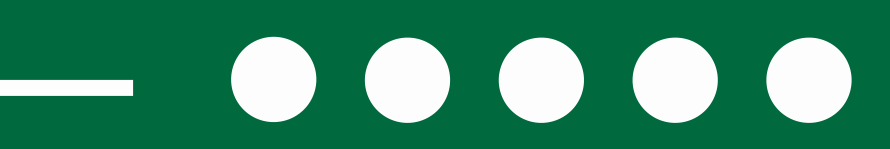

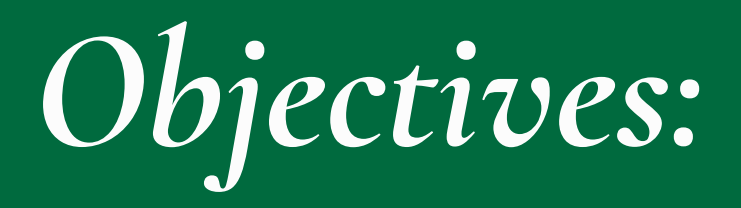

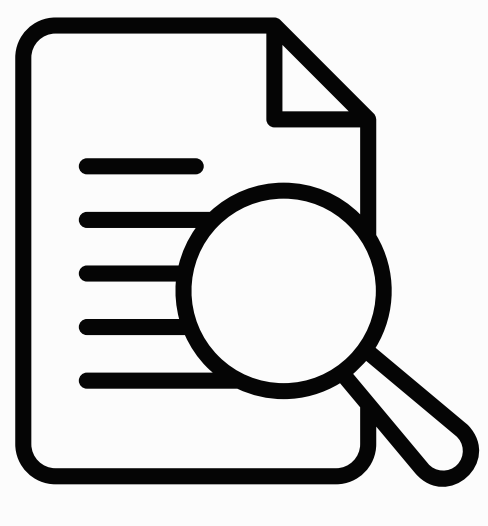

#### **Build a Career Plan**

- Use Major Clarity to enter Career and Education Goals
- Think about workplace readiness

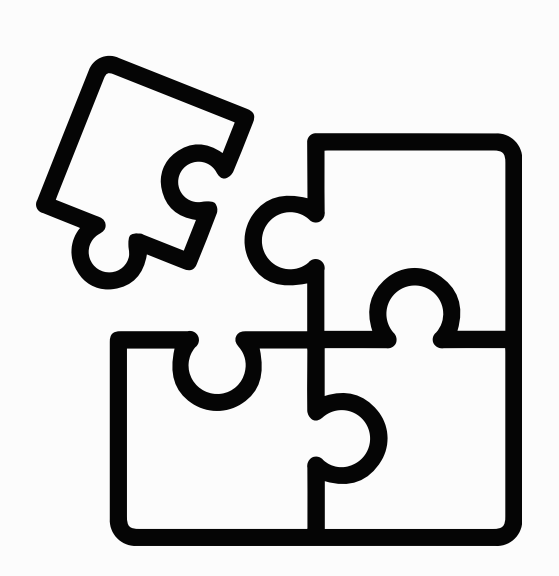

#### **Complete Academic Plan**

- Students will enter 9th and 10 grade courses
- Students will plan for 11th and 12th grade course selections

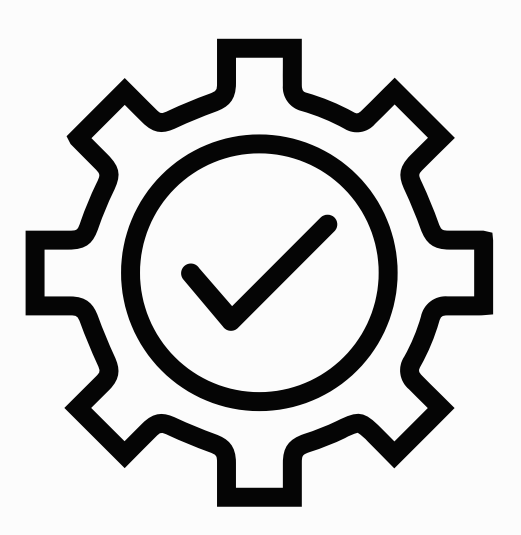

#### Review

- Counselor Appointments
- Graduation Requirements
- Promotion and Eligibility Requirements

## Pre-Test

## THIS IS MAJOR CLARITY

## LOG -IN INSTRUCTIONS 1.Go to: platform.majorclarity.com 2.Click "Continue with Google"

## **HY CARER PLAN**

- 1. Click on each of the 5 tabs and enter the information for each.
- 2. Note: you may NOT be able to complete each item.

3. Click the "SAVE" button in the lower right hand side of your screen.

4. Add your signature to the signature box.

5. Click the "VIEW CAREER PLAN" button in the top right corner of your screen.

6. Download or print at any time to see your progress.

## CARER DAY SURJEY

Please take the survey on the back of page 2 by scanning the QR code or typing in the URL.

Next year, you will participate in a career day want your input on the career areas we offer!

#### Student Services Team

A-Dang: Krisi Font Dani-Jh: Cory Teasley Ji-Naj: Katherine Tarr Nak-She: Emma Bumgardner Shi-Z: Jessica Merry Dean of Students: Justin McIntyre SAP Counselor: Tiffany Cooper Admin Assistant: Angie Murrane Registrar: Cathy Dillon Psychologist: Daniel McGrogan

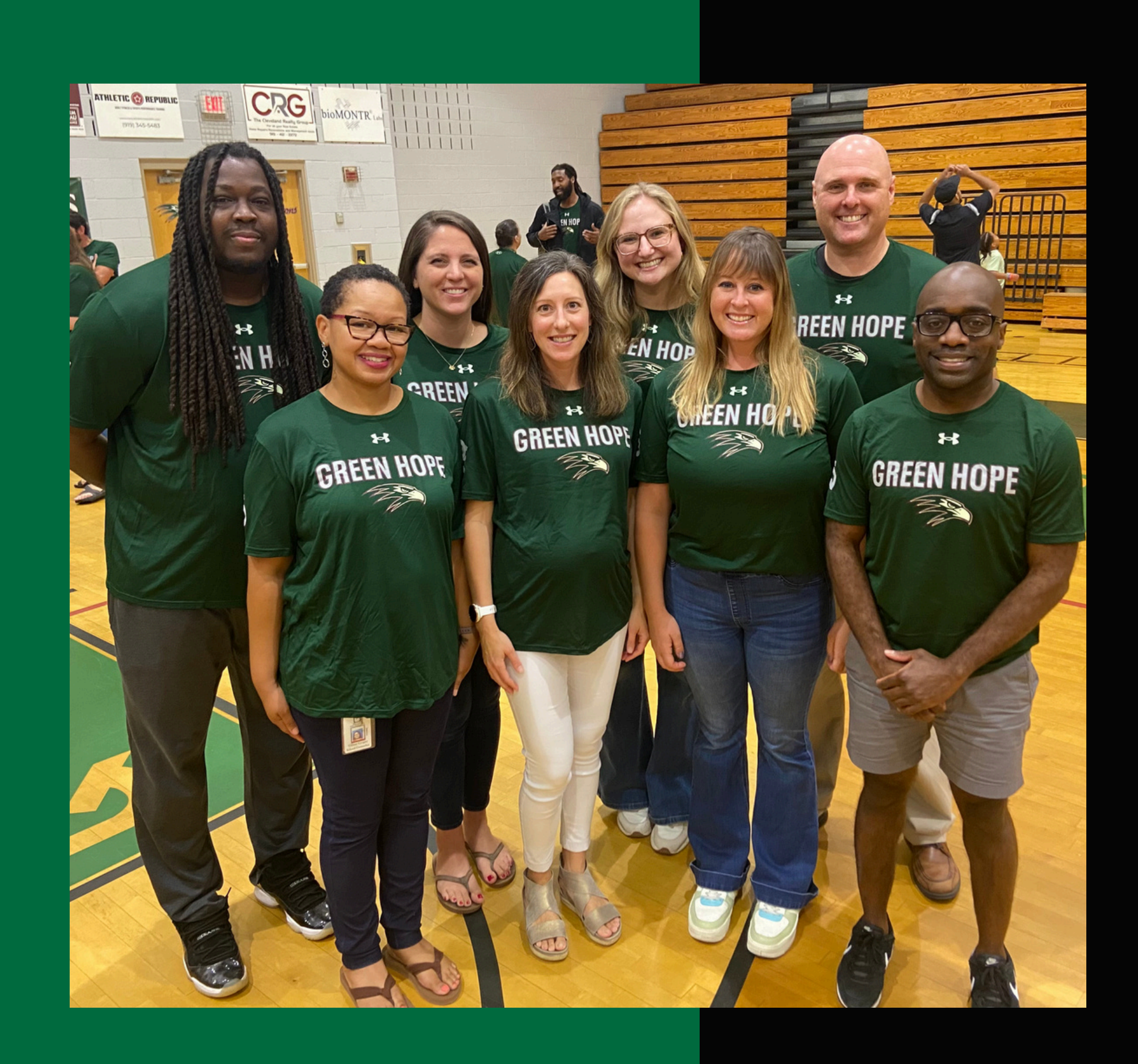

#### Future Ready Core

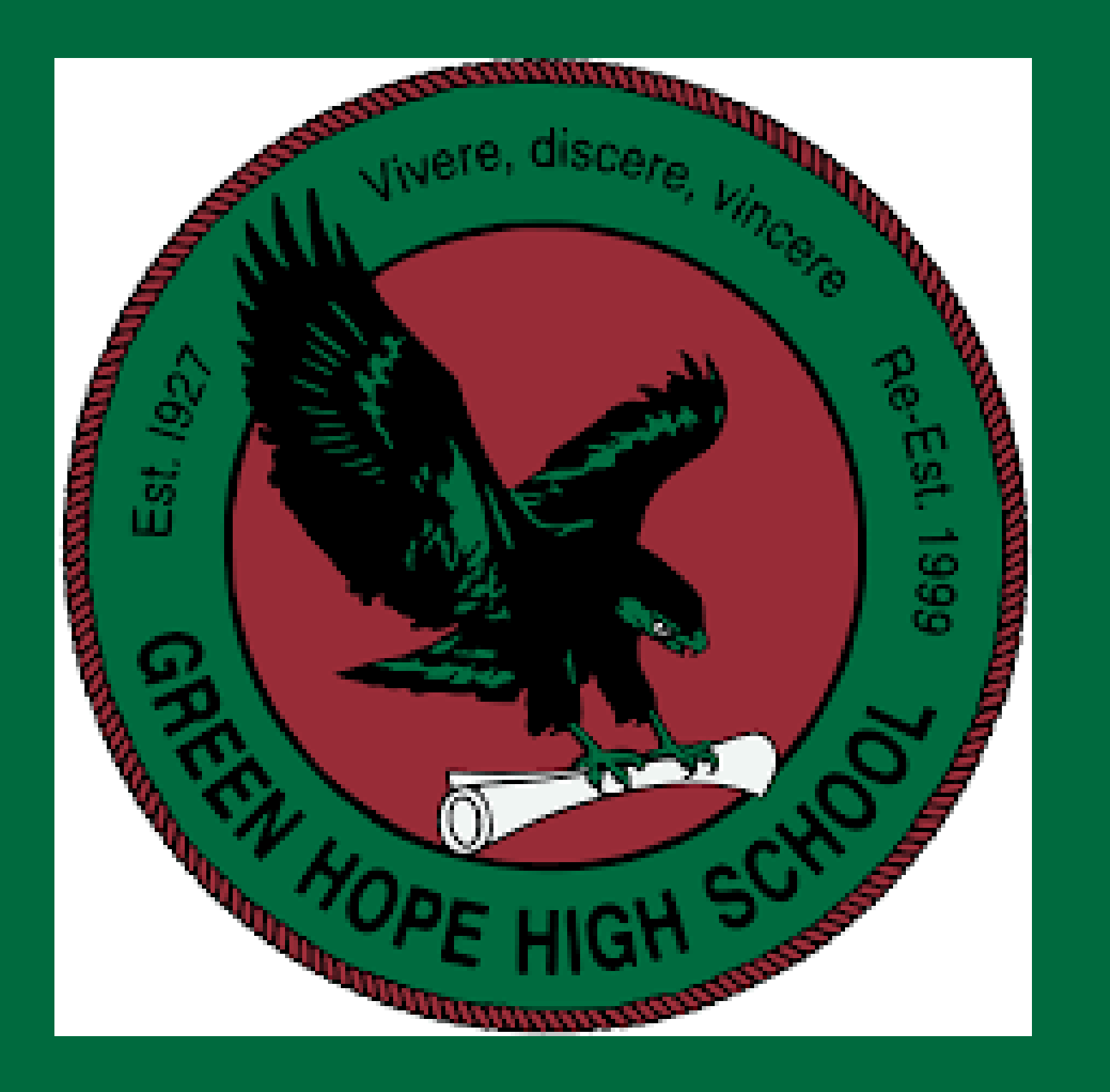

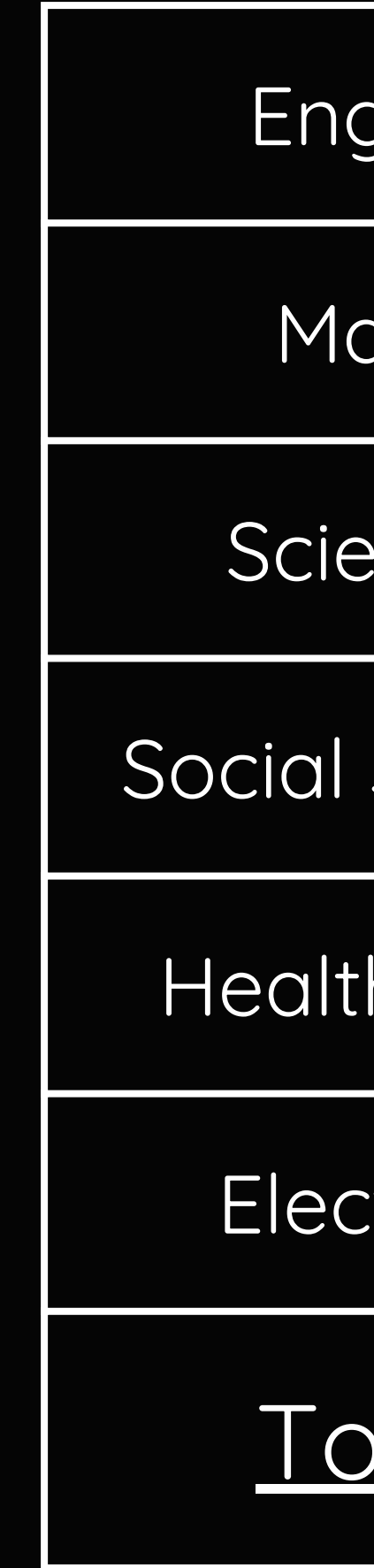

| glish   | 4  |
|---------|----|
| ath     | 4  |
| ence    | 3  |
| Studies | 4  |
| h&PE    | 1  |
| tives   | 10 |
| otal    | 26 |

## Grading Scale & GPA

|              | Grading Scale   |          | Quality Poin | its |
|--------------|-----------------|----------|--------------|-----|
| Letter Grade | Numerical Grade | Academic | Honors       | AP  |
| A            | 90-100          | 4        | 4.5          | 5   |
| B            | 80-89           | 3        | 3.5          | 4   |
| С            | 70-79           | 2        | 2.5          | 3   |
| D            | 60-69           | 1        | 1.5          | 2   |
| F            | < 59            | 0        | 0            | 0   |

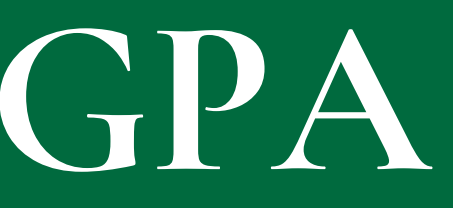

#### **Promotion Requirements**

#### 12 Credits that include::

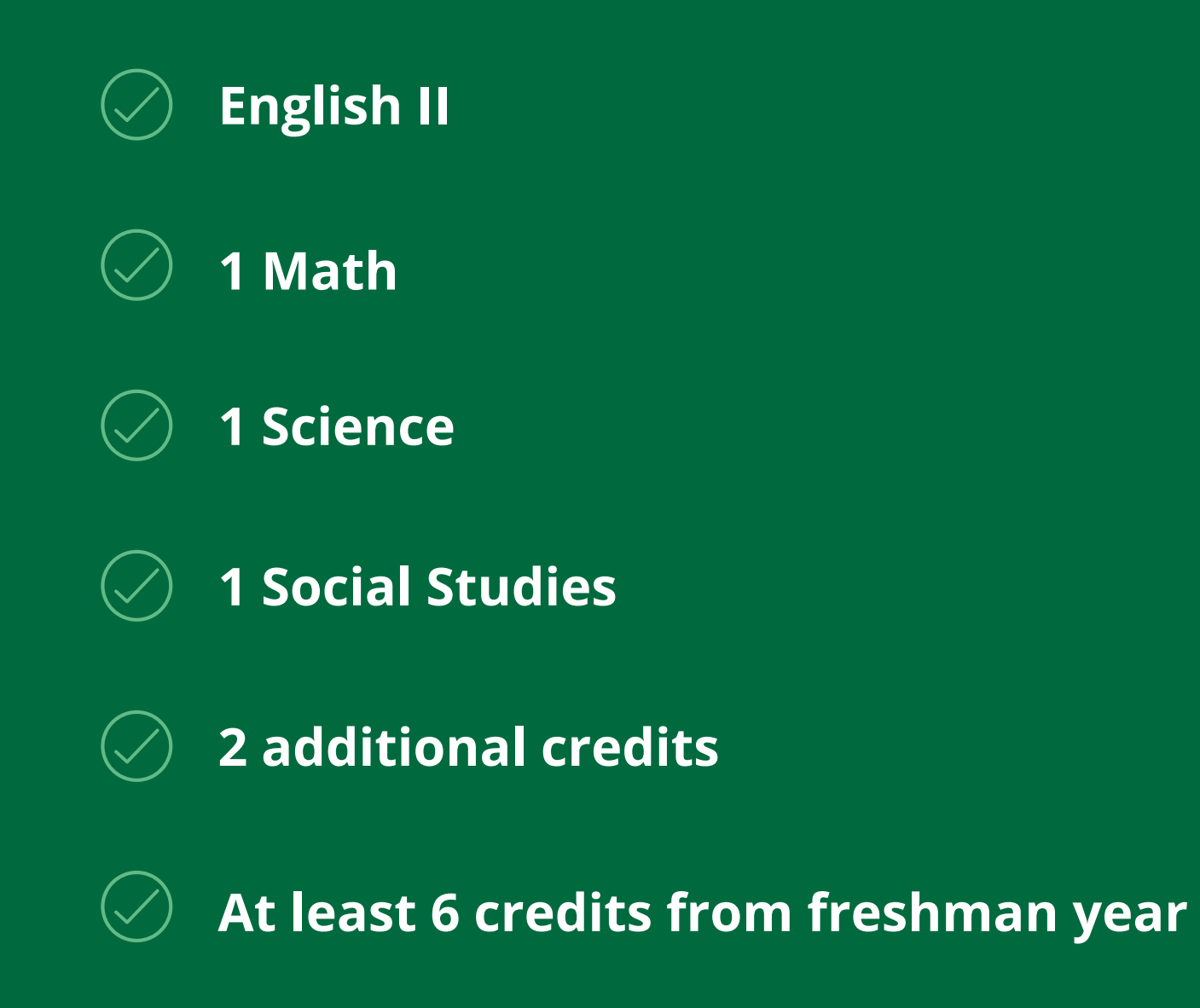

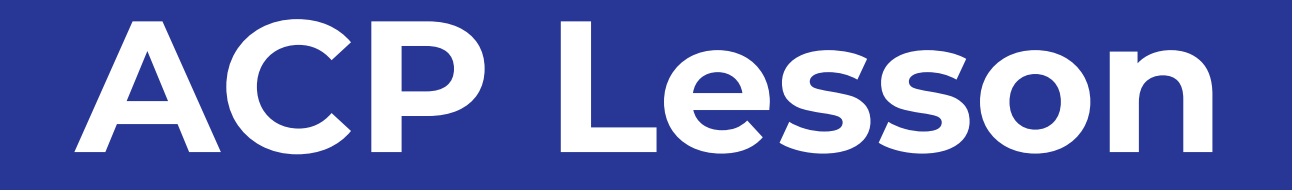

# Major, Clarity By DADER

**Major Clarity** 

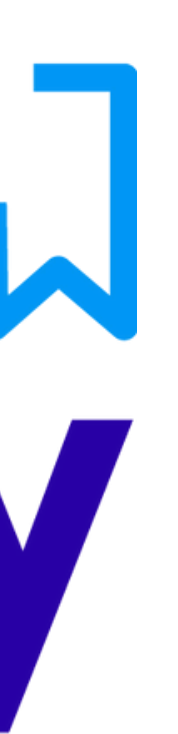

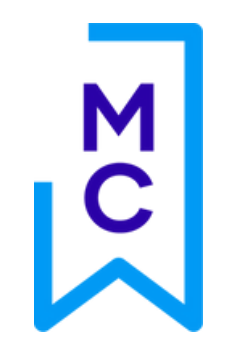

#### Navigate to the Academic Planning tab of the main menu.

| ඛ         | My Portfolio              |
|-----------|---------------------------|
| S         | Assessments               |
| 8         | Career Exploration        |
| >জ্       | Academic Planning         |
| Ē,        | Postsecondary Exploration |
| \$        | Financial Resources       |
| $\otimes$ | Career Readiness          |
| Ē         | Work Opportunities        |
|           | Application Center        |
| $\odot$   | My Career Plan            |

#### M C By default you will see ALL pathways available in your district. To see pathways offered in individual schools, click the "Change which high school I am seeing pathways for" button.

#### **Explore** Pathways

Select a pathway so that you can work on your Plan of Study

Currently viewing pathways for **Eskdale High School**.

Change which high school I am seeing pathways for

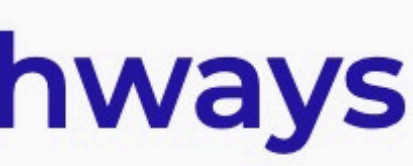

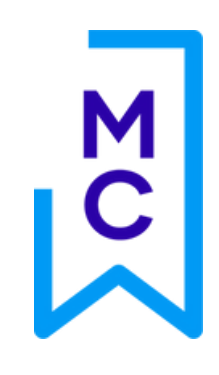

#### To make your selection, click the blue **"Select this pathway"** button.

#### **Agriculture: Plant Systems**

**Career cluster** 

Agriculture, Food, & Natural Resources

Description

This is a customized pathway. Please send a message to your

counselor to inquire about this pathway.

Select this pathway

•

Μ To view recommended course options for each subject area, click the + symbol. You can also click the blue "Edit Courses" link at the top and bottom of each grade level column to expand the course editing tool.

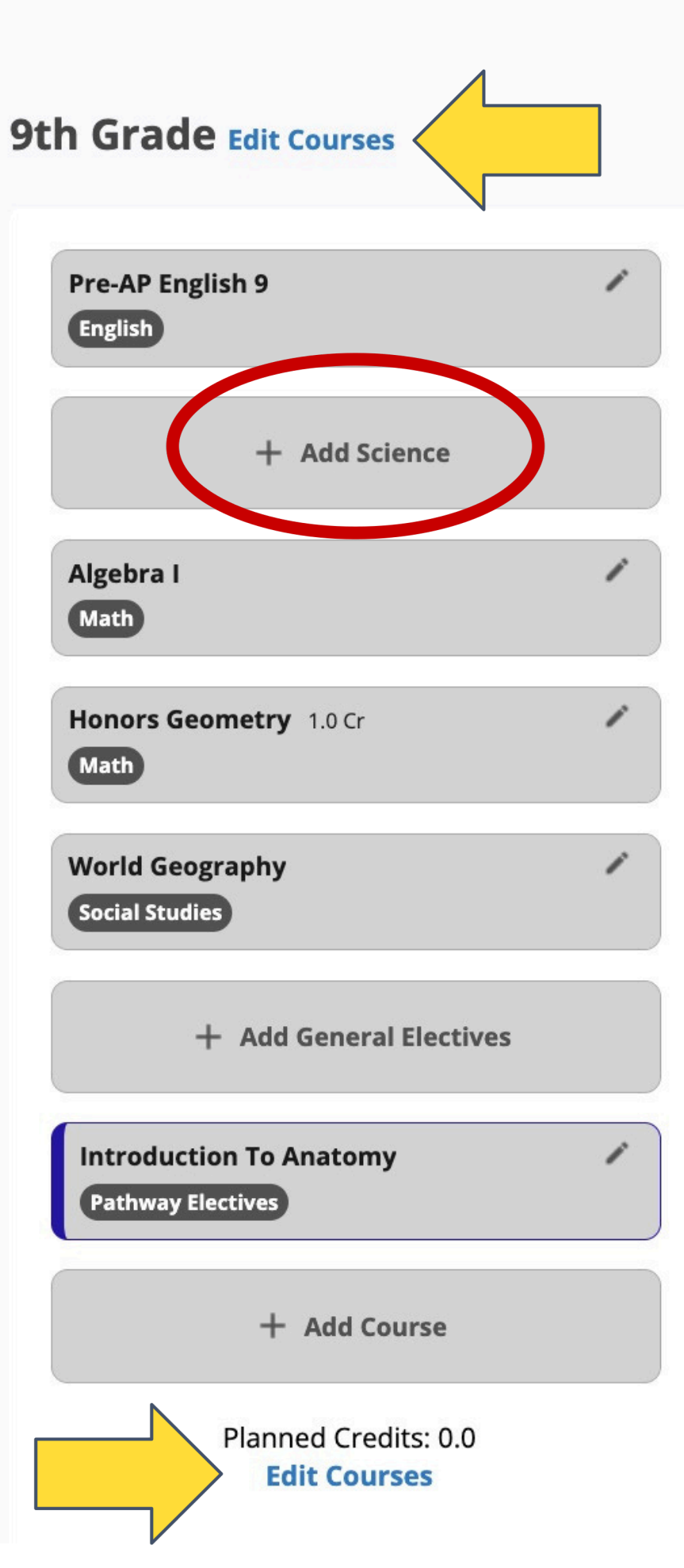

M C The subject category you are currently viewing recommended course options for will have a light blue editing icon on the left side of the subject category. **Previously planned** courses will display in bold, with the course name and subject category.

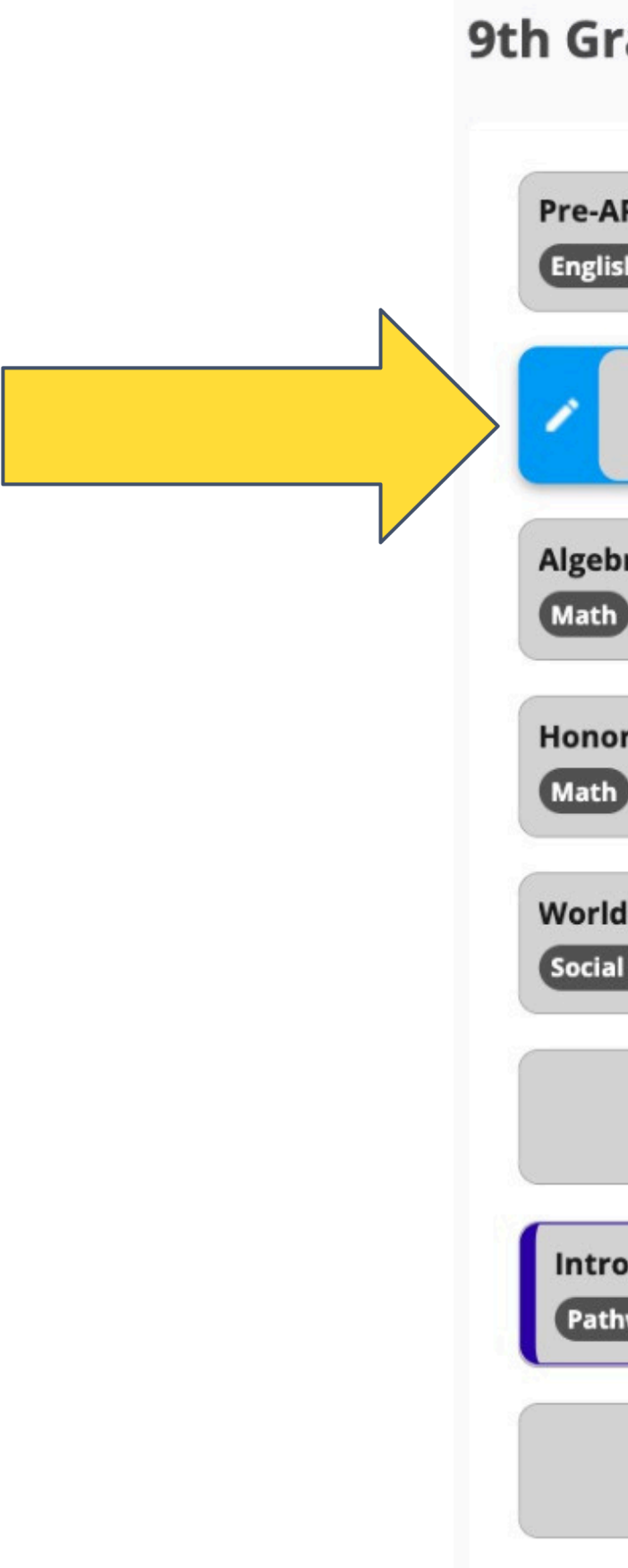

| rade                            |                         |   |
|---------------------------------|-------------------------|---|
| AP English 9<br>sh              |                         | - |
|                                 | + Add Science           |   |
| ora I                           |                         | - |
| ors Geometry                    | 1.0 Cr                  |   |
| d Geography<br>I Studies        |                         | - |
|                                 | + Add General Electives |   |
| oduction To A<br>hway Electives | natomy                  | - |
|                                 | + Add Course            |   |
|                                 |                         |   |

#### The **subject category** you are *currently viewing* recommended course options for will have a **light blue editing icon** on the left side of the subject category.

| 9th Grade                                    |   |            | Course Search - 9th Grade                                                         |
|----------------------------------------------|---|------------|-----------------------------------------------------------------------------------|
| Pre-AP English 9<br>English                  | 1 |            | <b>Subject</b>                                                                    |
| + Add Science                                |   |            | Can't find a course?                                                              |
| Algebra I<br>Math                            | 1 |            | Search any Science course here:<br>Search                                         |
| Honors Geometry 1.0 Cr<br>Math               | 1 | >          |                                                                                   |
| World Geography<br>Social Studies            | 1 | 10th Grade | Recommended Courses<br>To take a course outside of these recommenda<br>AP Biology |
| + Add General Electives                      |   |            | Science                                                                           |
| Introduction To Anatomy<br>Pathway Electives | 1 |            | Science<br>Pre-AP Biology                                                         |
| + Add Course                                 |   |            | Science                                                                           |

#### Science

**OHint:** To search a different subject, select a different slot in the grade column on left.

ations, use the open search above.

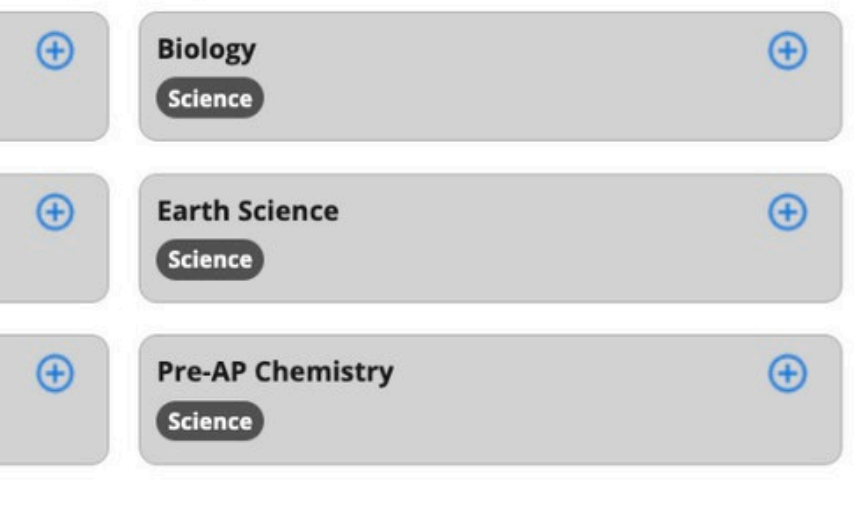

#### The "Recommended Courses" section to the right of the M C course editor tool displays available course options for the selected subject area and grade level.

| h Grade                                      |            | Course Search - 9th Grade                     | Science                                                                                          |          |
|----------------------------------------------|------------|-----------------------------------------------|--------------------------------------------------------------------------------------------------|----------|
| Pre-AP English 9<br>English                  |            | <b>Subject</b><br>Science                     | <b>Hint:</b> To search a different subject, select a different slot in the grade column on left. |          |
| + Add Science                                |            | Can't find a course?                          |                                                                                                  |          |
| Algebra I<br>Math                            | *          | Search<br>Enter Course Name                   |                                                                                                  |          |
| Honors Geometry 1.0 Cr                       |            | Recommended Courses                           |                                                                                                  |          |
| World Geography<br>Social Studies            | 10th Grade | To take a course outside of these recommendat | Biology Science                                                                                  | <b>(</b> |
| + Add General Electives                      |            | Chemistry                                     | Earth Science                                                                                    | Ð        |
| Introduction To Anatomy<br>Pathway Electives | *          | Pre-AP Biology                                | Pre-AP Chemistry                                                                                 | ÷        |
| + Add Course                                 |            | Science                                       | Science                                                                                          |          |

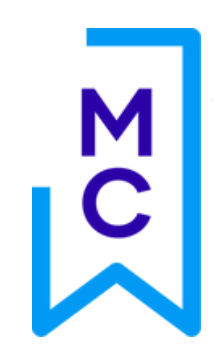

Science

#### **Course Search - 9th Grade Science**

| Subject                                                      |                      | <b>OHint:</b> To search a different subject, select a different slot in the grade column on left. |                  |
|--------------------------------------------------------------|----------------------|---------------------------------------------------------------------------------------------------|------------------|
| Science                                                      |                      |                                                                                                   |                  |
| an't find a course?<br>earch any <b>Science</b> course here: |                      |                                                                                                   |                  |
| earch                                                        |                      |                                                                                                   |                  |
| Enter Course Name                                            |                      |                                                                                                   |                  |
| Recommended Courses<br>To take a course outside of these r   | recommendations, use | e the open search above.                                                                          |                  |
| AP Biology<br>Science                                        | Œ                    | Biology<br>Science                                                                                | <b>(</b>         |
| Chemistry                                                    | Ð                    | Earth Science                                                                                     | Ð                |
| Science                                                      |                      | Science                                                                                           |                  |
| Pre-AP Biology                                               | ( <del>+</del> )     | Pre-AP Chemistry                                                                                  | ( <del>+</del> ) |

Science

Click the + symbol for the course you want to add to your olan of study.

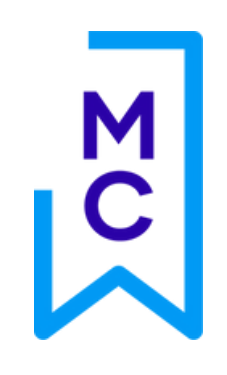

#### 9th Grade

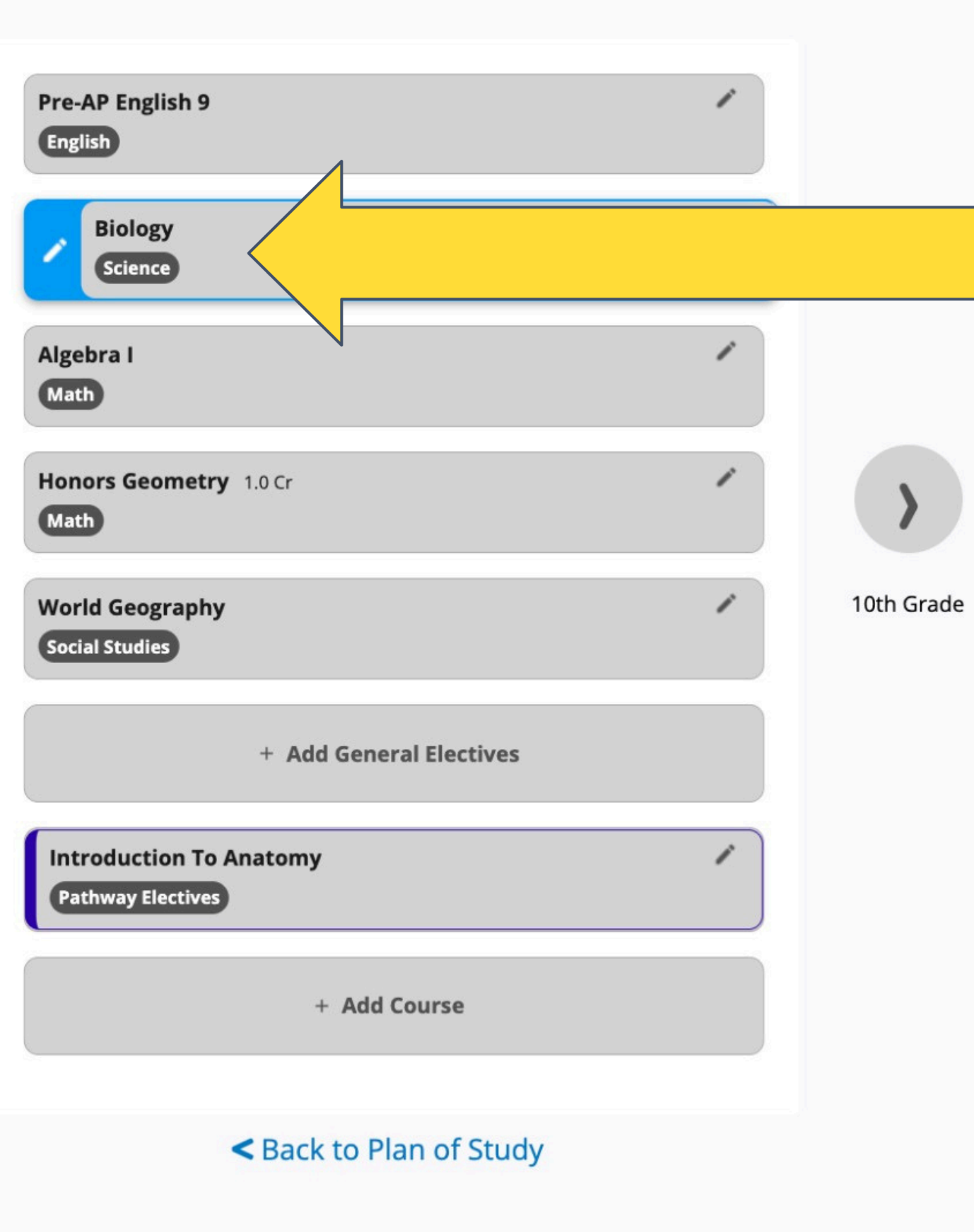

The name of the course will display in the subject and grade level you planned it for once it has been selected.

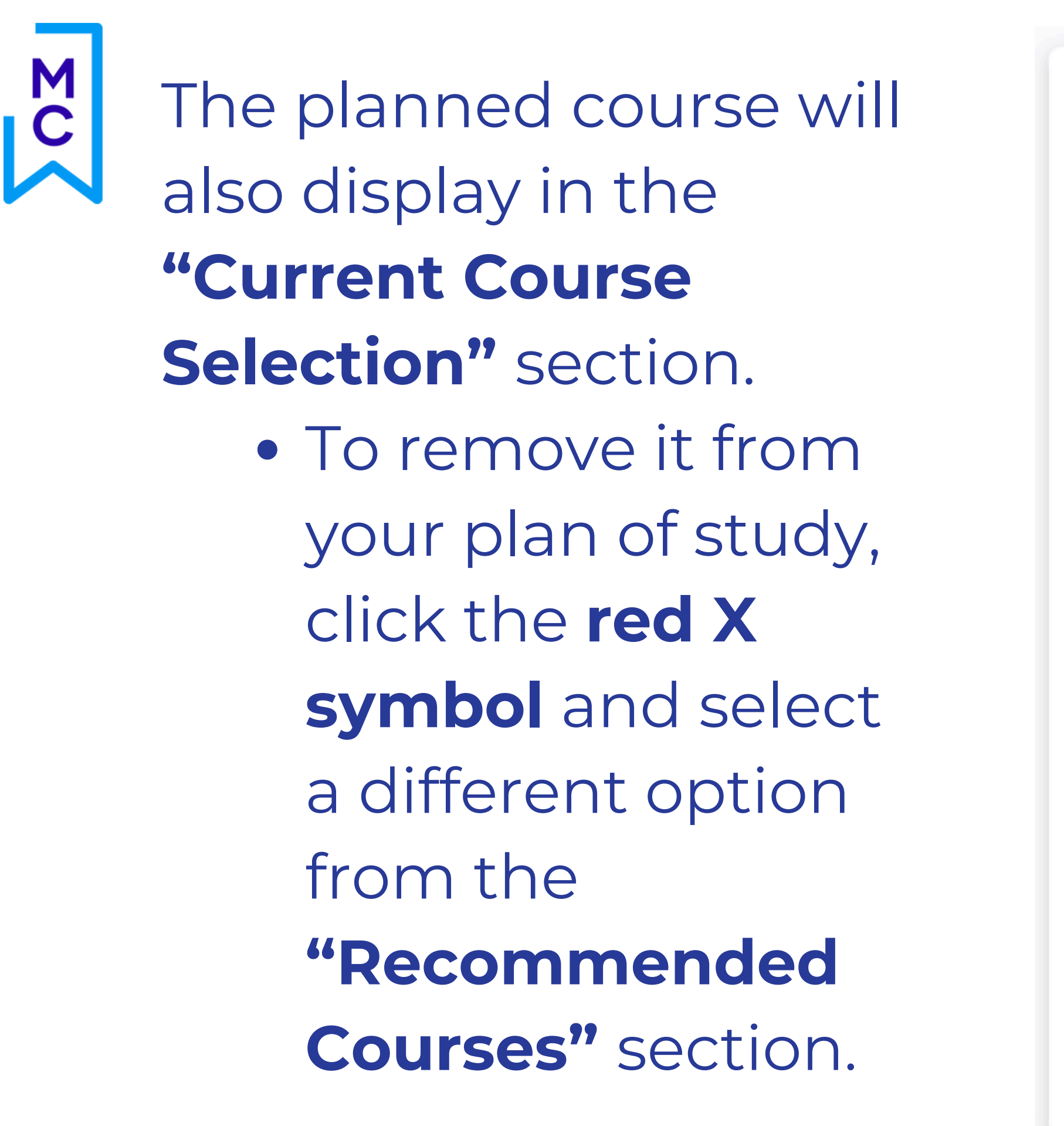

| Course Search - 9th Grade Scie                                                                      | nce                                                                                              |
|----------------------------------------------------------------------------------------------------|--------------------------------------------------------------------------------------------------|
| Subject<br>Science                                                                                  | <b>Hint:</b> To search a different subject, select a different slot in the grade column on left. |
| Can't find a course<br>Search any Science course here: K the<br>Search                              | e plus                                                                                           |
| Enter Course NSeign on                                                                              | the right                                                                                        |
| Current Course Selection of A<br>Delete your current course selection here.<br>Biology<br>Science   | course<br>dd it to                                                                               |
| Recommended Courses<br>To take a course outside of these recommendations u<br>AP Biology<br>Science | Biology<br>Science                                                                               |
| Chemistry<br>Science                                                                                | Earth Science (+)                                                                                |
| Pre-AP Biology (+)                                                                                  | Pre-AP Chemistry (+)<br>Science                                                                  |

To find and add a course that is <u>not listed</u> in the **"Recommended Courses"** section, use the <u>Search</u> tool.

> \*Keep in mind that courses which are not listed in the **"Recommended Courses"** section are not aligned to your selected pathway.

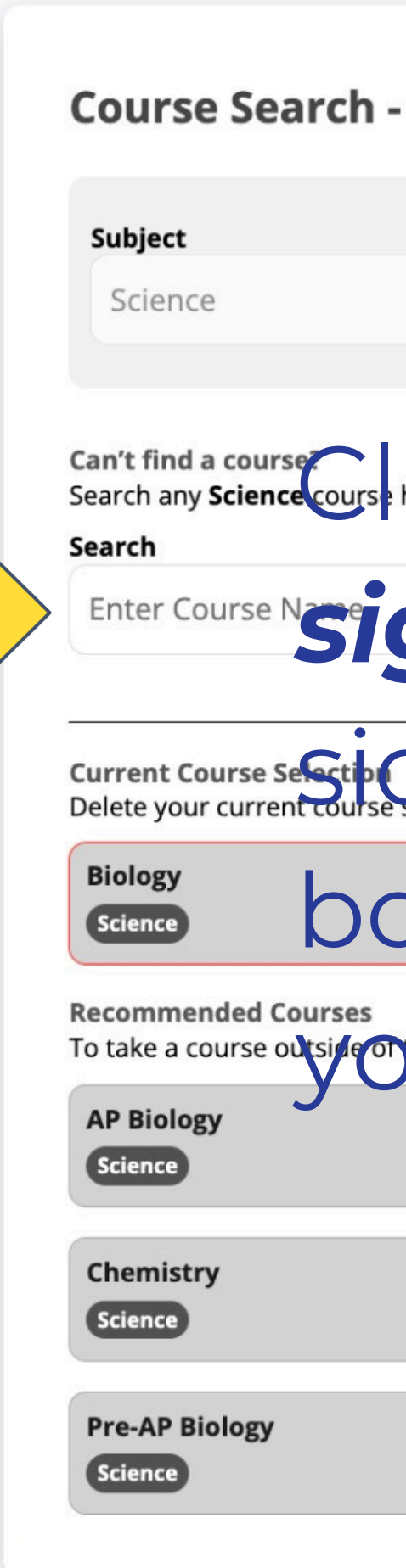

#### **Course Search - 9th Grade Science**

**()Hint:** To search a different subject, select a different slot in the grade column on left.

| ick the                   | plus                        |   |
|---------------------------|-----------------------------|---|
| gn on t                   | he right                    |   |
| selection here. fa        | course                      |   |
| ox to åc                  | d it to                     |   |
| these recommendations use | the open search above.      |   |
| • •                       | Biology<br>Science          | Œ |
| Ŧ                         | Earth Science<br>Science    | Œ |
| Ð                         | Pre-AP Chemistry<br>Science | Ð |
|                           |                             |   |

M C The grade level you are planning courses for will display at the top of the column. To view and plan courses for a *different* grade level, click the arrows on either side of the current grade column.

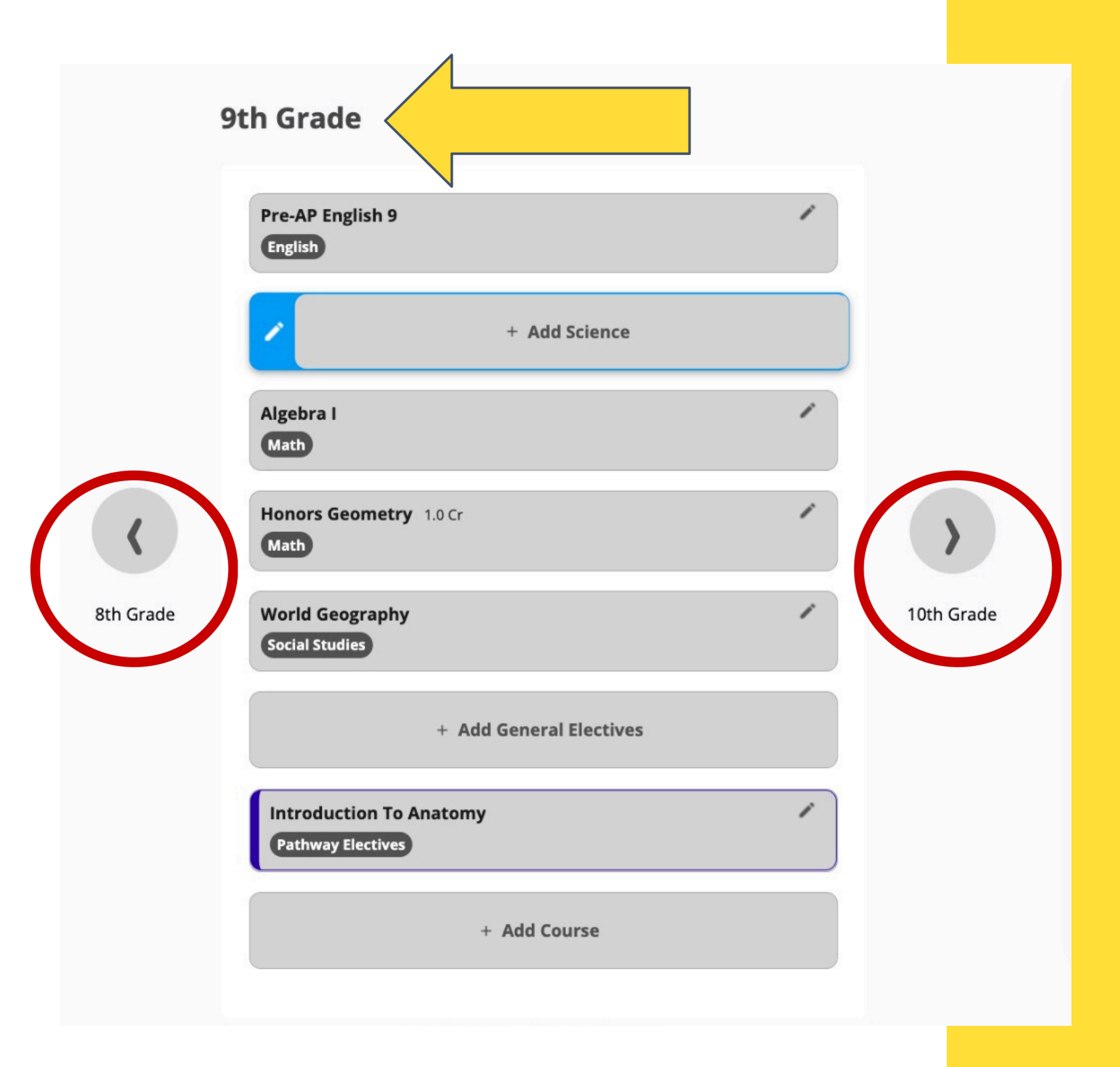

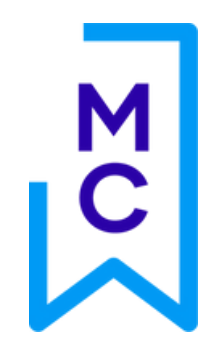

Once you have finished adding courses to your plan of study, click the blue "Back to Plan of **Study**" link to return to the main course planning page of the Academic Planning section.

| Biology<br>Science                     |                     |  |
|----------------------------------------|---------------------|--|
| Algebra I<br>Math                      |                     |  |
| Honors Geometry<br>Math                | 1.0 Cr              |  |
| World Geography<br>Social Studies      |                     |  |
| 3-D Art I<br>General Electiv           | /es   Fine Arts CTE |  |
| Introduction To A<br>Pathway Electives | Inatomy             |  |
| Pathway Electives                      |                     |  |

#### < Back to Plan of Study

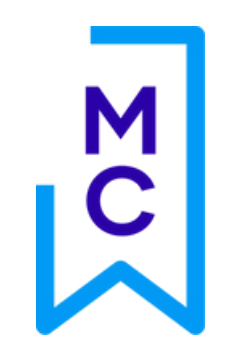

Use the **graduation tracker tool** to monitor your progress in meeting requirements for graduation. To toggle between *Earned* and *Planned* credits, use the buttons circled in red above.

| Graduation Requirements        |     |
|--------------------------------|-----|
| Earned Planned                 |     |
| English                        |     |
| <b>Goal:</b> 4.0               | 0/4 |
| Planned Future Credits: 0.0 Cr |     |
| Math                           |     |
| Goal: 4.0                      | 0/4 |
| Planned Future Credits: 1.0 Cr |     |
| Science                        |     |
| <b>Goal:</b> 4.0               | 0/4 |
| Planned Future Credits: 0.0 Cr |     |
| Social Studies                 |     |
| <b>Goal:</b> 4.0               | 0/4 |
| Planned Future Credits: 0.0 Cr |     |
| General Electives              |     |
| Goal: 8.0                      | 0/8 |
| Planned Future Credits: 0.0 Cr |     |
| Pathway Electives              |     |
| Goal: 3.0                      | 0/3 |

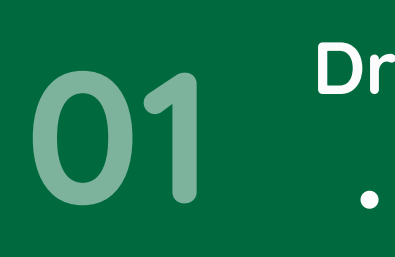

#### Requirements for:

02 / N k

#### Driver's License Eligibility

- Must pass 3 out of 4 classes each semester to receive driver's permit/license and to
  - keep them.
- Students who dropout of school will lose
  - their driver's permit/license.

#### **Athletic Eligibility**

Must pass 70% of classes taken the semester before the athletic season for which they play sports.

## Career & College Promise (CCP)

- Two pathways: • College Transfer (CT) (CTE)
- pathway
- Transcript
- Resources:

  - Counselors' Corner

• Take College classes at Wake Tech Career and Technical Education

Requirements vary depending on

• Final Grades appear on high school

GHHS Website - Academics Tab -**Click on Career and College Promise** • CCP Informational Sessions

### Promotion Checklist

#### **Career Development Plan Checklist**

To be promoted the 11<sup>th</sup> grade, you will need to complete the following items in Major Clarity. Please go to the **My Portfolio** tab to check on your progress. Please reference the image below for additional information.

- Complete or Retake the Personality Assessment
- Explore Career Paths: You must view the details of at least 2 career paths.
- Explore Occupations: View the details of at least 1 occupation within a career path

□ **Try an Activity** <u>OR</u> **Watch an Interview:** (*Activity*: Complete and activity and provide a rating for at least 1 career path. *Interview*: Watch an interview and provide a rating for at least 1 career path.)

#### My Career Plan (We did this today)

- 🗇 Career Goals
- Educational Goals
- $\square$  Clubs and Activities: Once you add your clubs and activities, the box in your My Progress section
- will be checked.
- Test Scores
- Workplace Readiness

#### Sign ACP

- "Star" 2 career pathways that interest you.
- □ 11<sup>th</sup> Grade Academic Planning has been completed.
- □ 12<sup>th</sup> Grade Academic Planning has been completed.

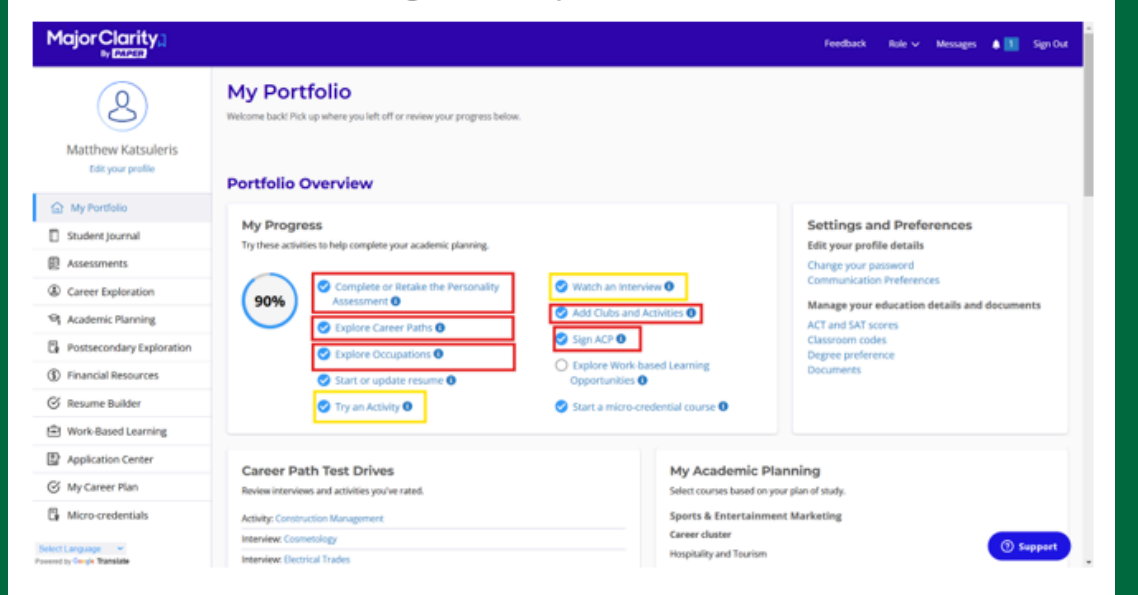

Please go through the checklist on the back page of your pack and make sure that every box has been completed.

Failure to complete all necessary components will result in you not being promoted to the 11th grade

## Group Activity

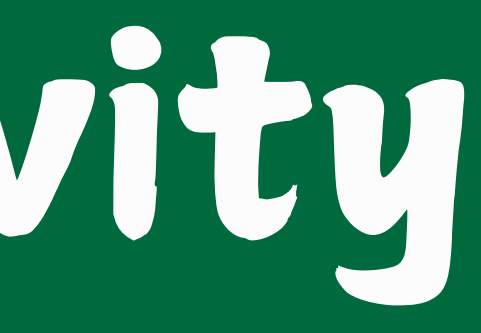

## Post-Test

#### Are you in the Sophomore Canvas Classroom?

Check your Canvas courses for "Student Services Class of 2027". If you don't see it, check your email for the invitation that was sent friday (12/13/24) from Mrs. Tarr.

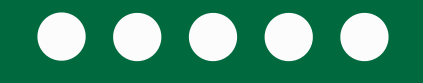

# Thank you

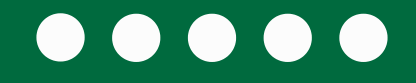

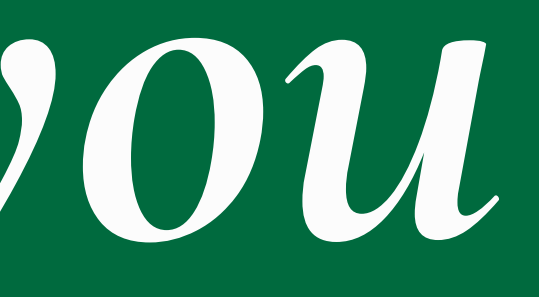